## USBドライバーのインストール手順 (Windows ME)

 CD-ROM を Drive にセットし、USBDriver¥Disk1 の Setup.exe を実行(ダブルクリック)する。 (ビデオカメラとパソコンは USB ケーブルで接続していないこと)

| J /J // J // J / IA U |               |        |
|-----------------------|---------------|--------|
| 🗄 🧟 Panasonic (Q:)    | 🖄 DATA1.CAB   | 516 KB |
| 🗍 🗀 Acrobat Reader    | 🗟 DATA1.HDR   | 15 KB  |
| 🕀 🧰 ArcSoft           | 🚵 DATA2.CAB   | 57 KB  |
| 🕀 🧰 DV STUDIO3        | 🗟 IKERNEL.EX_ | 333 KB |
| <u>(</u> ) G726       | 🗟 LAYOUT.BIN  | 1 KB   |
| 🕀 🧰 SD Viewer         | 🖶 Setup.exe   | 45 KB  |
| 🖻 🧰 USBDriver         | 👼 Setup.ini   | 1 KB   |
| ⊡ ⊡ Disk1             | SETUP.INX     | 128 KB |
| 1 <del>-</del>        |               |        |

2. Install Shield ウィザード画面表示

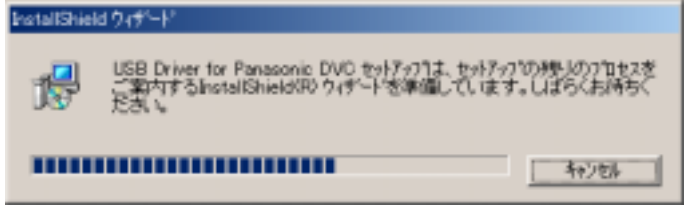

3. USB Driver for Panasonic DVC 用の InstallShield ウィザードへようこその画面が表示 【次へ】ボタンをクリック

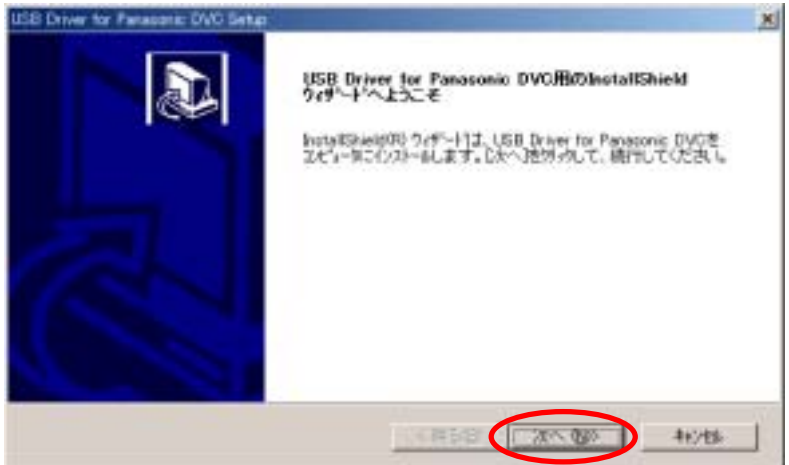

4. 使用許諾契約画面が表示 内容を確認し、【はい】ボタンをクリック

| .58 Driver for Panazonic DVG Setup                                                                                        |                                                                                | The state         |
|----------------------------------------------------------------------------------------------------|--------------------------------------------------------------------------------|-------------------|
| 使用非認知的<br>(かの製造使用非認知のを注意学)と読                                                                                              | 64(228) v                                                                      | J.                |
| National Colling States and Disease                                                                                       | 000014-8190,70234 V                                                            |                   |
| いつやりょう使用計算<br>キンクトウエアをインストールされる#<br>1度行<br>を基準ま、キンフトウェアの使用電き<br>がほせん。<br>2度さ者の使用<br>を取得ま、相称をひくは意味感知/<br>あられば見知分をひとはできません。 | こ下記シントウェア使用時間が描き上すれまみ()と<br>伴もことはできますが、著作権がお客様に移転す<br>が、率リントウェアあよびそのつビーしたものを第3 | 08.5.             |
| Ender Auffurt Hand Barbort Attor                                                                                          | の第三回期に考すたことなり見たな言語がするという<br>のその以上のするためにこの規模な言語でも必要が                            | 1日から1日日<br>日本月末で、 |
| eddinal                                                                                                    |                                                                                |                   |
|                                                                                                    | 2 16 0 40 13E 40                                                               | rescue            |

5. セットアップステータスパネルが表示される。

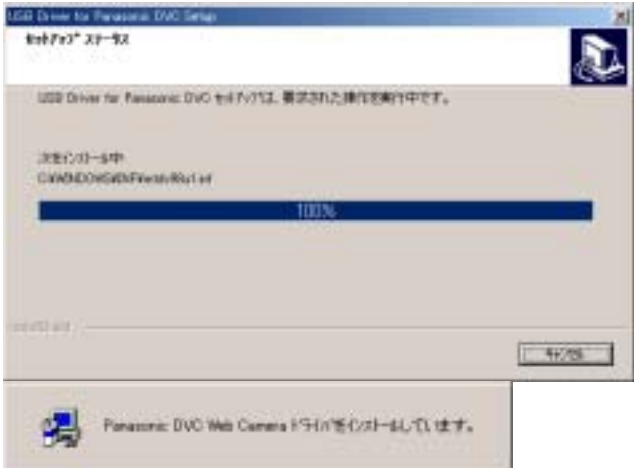

6. 「ファイルのコピー」パネルが表示(kstvtune.ax が見つかりませんでした。) 【参照】ボタンをクリック。

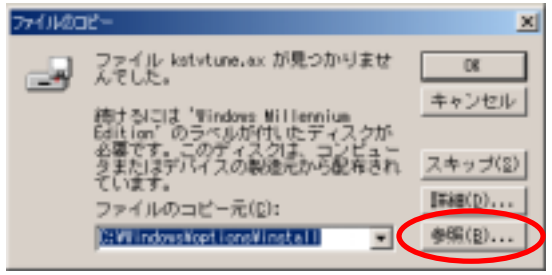

 「開く」パネルが表示され、フォルダを C:¥Windows¥options¥CABS に設定する。 マルチ OS のシステムでは、現在起動している Windows のドライブ・フォルダー下の options¥CABS を参照してください。

| m.                                            |                                                                                                    | 키치       |
|-----------------------------------------------|----------------------------------------------------------------------------------------------------|----------|
| THANK AND AND AND AND AND AND AND AND AND AND | フォルダモ<br>CRWndonsKoptensKinstel                                                                                                    | ОК       |
|                                               | CV V<br>Windows<br>Coptions<br>Install                                                                                                    |          |
|                                               | 151200                                                                                                    |          |
|                                               | C windows the                                                                                                    |          |
| TR.                                           |                                                                                                    | <u> </u> |
| 27-14-638<br>Patytanescontrescas              | フォルダモ<br>C#WindowsWopTens                                                                                                    | OK       |
| 2                                             | Windows                                                                                                    | ##24276  |
|                                               | cebe                                                                                                    |          |
| -                                             | oobe                                                                                                    | È.       |
|                                               | Condenses                                                                                                    |          |
| mK.                                           |                                                                                                    | 1×1      |
| 274AGB<br>GriverScab                          | フォルダモン<br>OWWindowsWoptions#CABS                                                                                                    | OK       |
| (threeficate)                                 | Carlow Carlows Carlows                                                                                                    | ##U1214  |
| <u> </u>                                      | i colo                                                                                                    |          |
|                                               | PHONE I                                                                                                    |          |
|                                               | and the second second s |          |

- 8. 【OK】ボタンをクリックする。
  - 「ファイルのコピー」パネルの「ファイルのコピー元」が図の様に変更される。 上記8項で指定したコピー元に変更されていること。

| ファイルのコ | l℃–                                                                                      | ×                                |
|--------|------------------------------------------------------------------------------------------|----------------------------------|
| 2      | ファイル kstvtune.ax が見つかりませ<br>んでした。<br>続けるには 'Windows Millennium<br>Edition' のラベルが付いたディスクが | OK<br>キャンセル                      |
|        | 29またはデバイスの製造元から配布され<br>ています。<br>ファイルのコピー元(C):                                            | <u>スキップ(§)</u><br>詳細( <u>D</u> ) |
|        | C:¥Windows¥options¥CABS                                                                  | 参照( <u>B</u> )                   |

- 9. 【OK】ボタンをクリックする。
- 10. ファイルのコピーパネルのプログレスバーが 100%まで進み InstallShield ウィザードの完了パネル が表示

| 771 MO3E-                  |     |  |  |
|----------------------------|-----|--|--|
| コピー元:                      |     |  |  |
| Windows Millennium Edition |     |  |  |
|                            |     |  |  |
| コピー先:                      |     |  |  |
| 読み取っています。                  |     |  |  |
|                            |     |  |  |
|                            | 60% |  |  |
|                            |     |  |  |

11. 【完了】ボタンをクリックする。

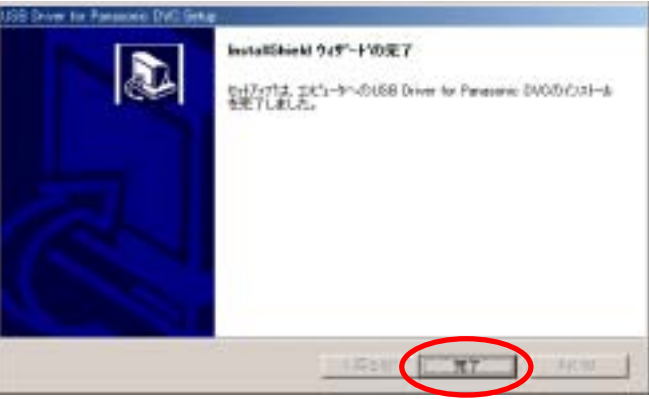

12.「Windows の再起動」パネルが表示され、【OK】ボタンをクリックする。

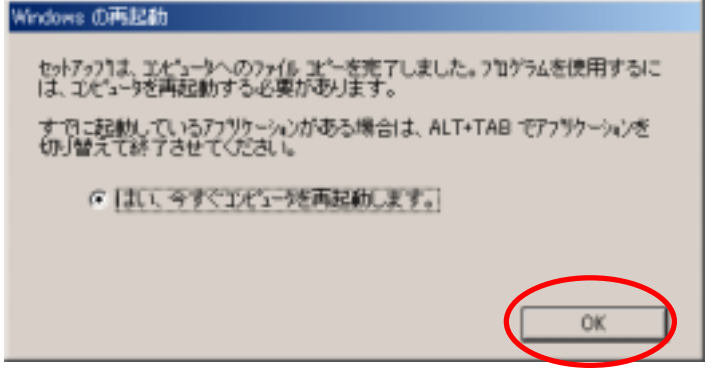

13. Windows が再起動される。

下記のような「ファイルMTDV98M1.pdr が見つかりません・・・」と表示される場合、【参照】ボタンをクリックする。

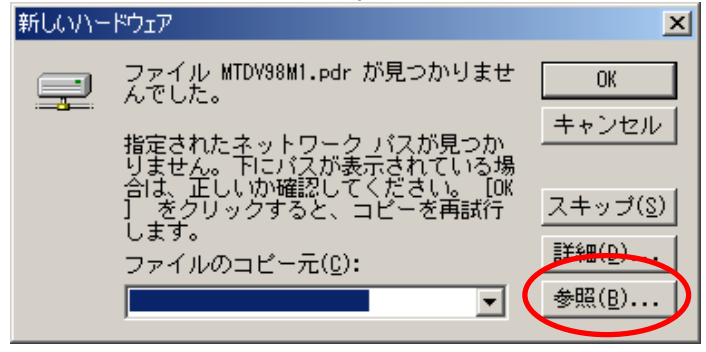

## ドライブの欄をCD-ROMのドライブを選択し、

x:USBDriver¥Drivers¥Me¥drvを選択する。 x:は環境により異なる。図では"E"

| RK .                                       |                                                                                                    | <u>? ×</u>               |
|--------------------------------------------|----------------------------------------------------------------------------------------------------|--------------------------|
| ファイルは名(U):<br>mtdv98m1.pdr<br>ntdv98m1.pdr | フォルダ(E):     E¥US8Driver#Drivers¥Me¥drv     ISBDriver     US8Driver     Drivers     Inversion     Me     Inversion     Inversion | OK<br>キャンセル<br>ネットワーク(空) |

## または

「C:¥Windows¥system¥IOSUBSYS」と半角で入力し、[OK]をクリックする。

| 新しいハー | יוליד                                      | ×              |
|-------|--------------------------------------------|----------------|
| ę     | ファイル MTDV98M1.pdr が見つかりませ<br>んでした。         | OK             |
|       | 指定されたネットワーク バスが見つか<br>りません。 下にバスが表示されている場  | キャンセル          |
|       | 合は、正しいか確認してください。 [OK<br>] をクリックすると、コピーを再試行 | <u>スキップ(§)</u> |
|       | しょう。<br>ファイルのコピー元(0):                      | 詳細( <u>D</u> ) |
|       |                                            | 参照( <u>B</u> ) |
|       |                                            |                |

「ファイルMTDV98M1.sys が見つかりません・・・」と表示される場合
「C:¥Windows¥system32¥DRIVERS」と半角で入力し、[OK]をクリックする。
[参照]をクリックして、指定することもできます。

- ・ドライバーが正しくインストールされたことの確認 マスストレージモード (Windows ME)
- 1. ビデオカメラをカード再生モードにし、USB ケーブルで接続する。
- 2. 「スタート」メニュー 「設定」 「コントロールパネル」を選択

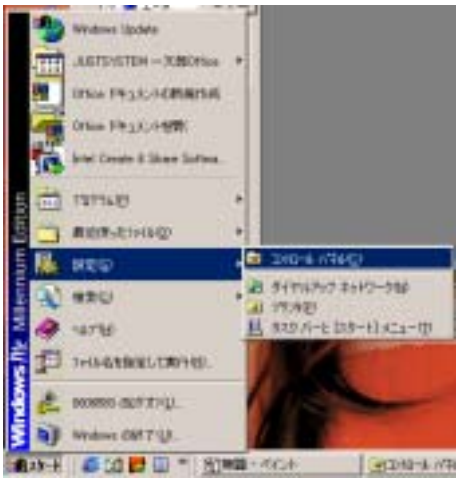

3. コントロールパネルが開き、システムをダブルクリックする。

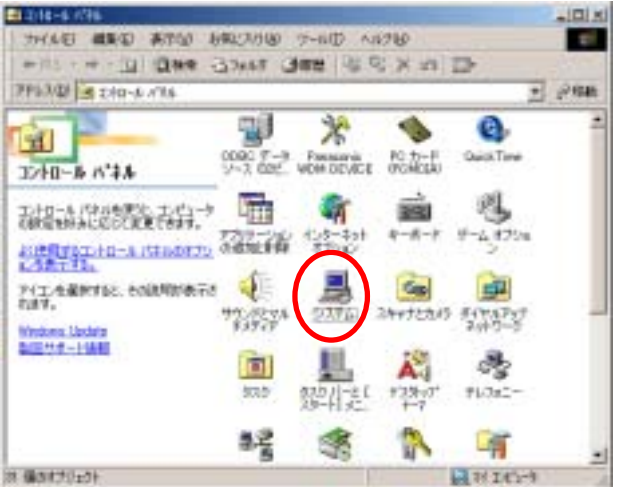

4. 「システムのプロパティ」パネルが表示され、「デバイスマネージャ」タブをクリックする。

| 5296070/094          | <u>1</u> 2                                                                                                    |
|----------------------|----------------------------------------------------------------------------------------------------|
| 金岐(デバイスマネージャ)ハードウェア: | プロファイル   パフォーマンス                                                                                                    |
|                      | 9.ステム:<br>Microsoft Windows Me<br>4.903000<br>使用名:<br>DTBH-OOH-DESERBI-COOD<br>CTBH-OOH-DESERBI-COOD<br>CTBH-OOH-DESERBI-COOD |
|                      | OK                                                                                                    |

- 5. ユニバーサルシリアルコントローラのところに
  - Panasonic DVC Port Driver Version 2.0
  - Panasonic DVC USB Driver Version 2.0
  - の2つが表示されていること。

| * |
|---|
|   |
|   |
|   |
|   |
|   |
|   |
|   |
|   |
|   |
|   |
|   |
| _ |
| - |
| _ |
|   |

## カメラモード および テープ再生モード (Windows ME)

- 1. ビデオカメラを撮影(カメラ)モードにし、USB ケーブルで接続する。
- 2. 「スタート」メニュー 「設定」 「コントロールパネル」を選択

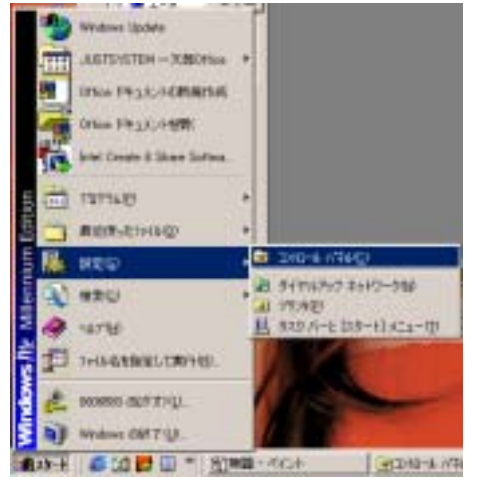

3. コントロールパネルが開き、システムをダブルクリックする。

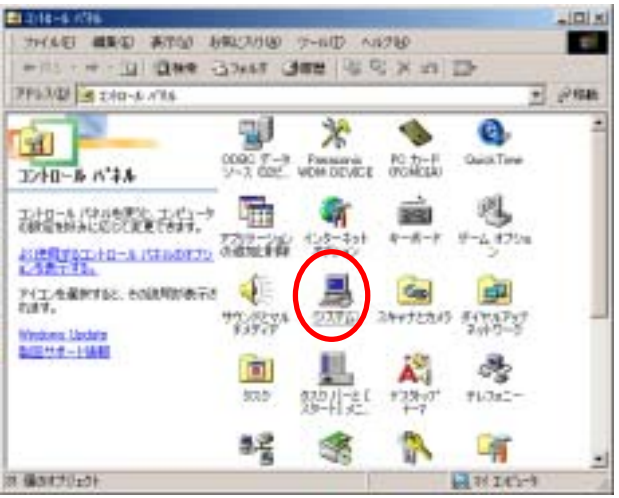

4. 「システムのプロパティ」パネルが表示され、「デバイスマネージャ」タブをクリックする。

| システムのプロパティ                                                                                 | <u> ? ×</u> |
|--------------------------------------------------------------------------------------------|-------------|
| 全岐 「デバイス マネージャ」ハードウェア プロファイル   パフォーマンス                                                     |             |
| ジステム:<br>Microsoft Windows Me<br>4903000<br>使用者:<br>10782-300+3638628-03029                |             |
| C P Biblio P M Parts<br>OP-400<br>Generalistic<br>Pentandi C prosessor<br>Hani wit () Face |             |
| <u>サホード情報(S)</u><br>OK キャンパ                                                                | 2.0         |

- 5. サウンド、ビデオ、およびゲームのコントローラに ・ Panasonic DVC Web Camera
  - ポート (COM と LPT) に ・DVC Serial(COMx)

ユニバーサルシリアルバスコントローラに

Panasonic Serial USB Driver

が表示されていること。xは各パソコンの状態によって異なる。図の場合はCOM2

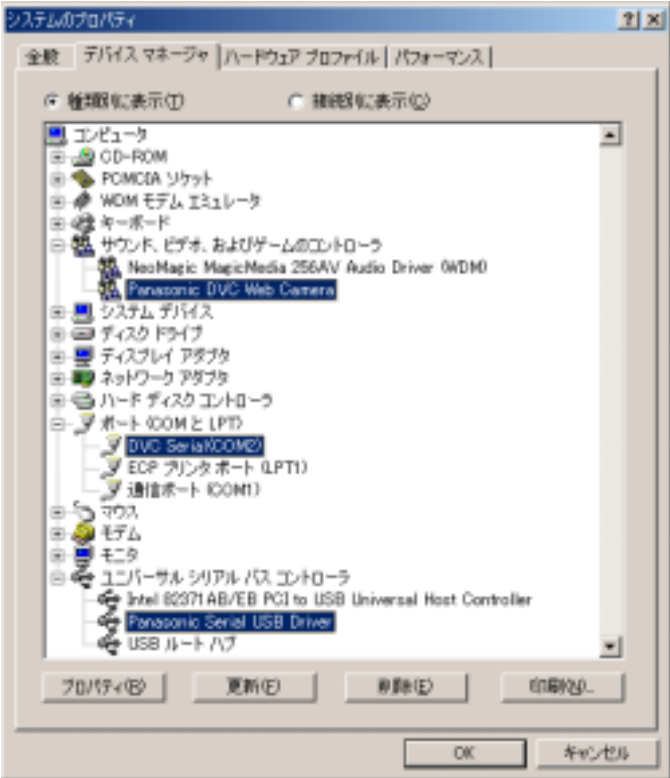